#### Visit your library from home.

#### Free Audiobook lending and no late fees!

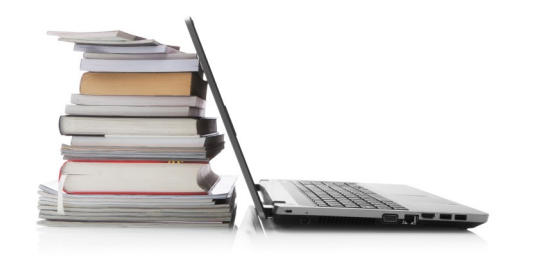

# Need Help?

Use the HELP pages on the eMediaLibrary website for how-to videos, library lending policies, and more.

## Or contact the library:

Phone: 630-971-1675

Email: connect@lislelibrary.org

IM: From the library home page, click on "Adults" under the Adults-Teens-Kids tab, then click on "IM a Librarian"

#### **Returning e-books early**

Your library e-book will automatically expire after the lending period ends. You are not required to return e-books and there are no late fees. However, you are able to return an e-book before the lending period is over.

Instructions for Adobe Digital Editions 3.0:

- 1. Open ADE on your PC, plug in your e-reader to your computer and turn it on.
- 2. In the ADE library view, click the arrow in the upper left corner of the e-book.
- 3. Select "Return Borrowed Item".
- 4. Select your e-reader, click on the e-book, and select "Remove from library".

### **Please Note:**

- You are not able to renew e-books.
- If an e-book is checked out to someone else you can place a hold on it.
- There is a 5 item check out limit per person.

Lisle Library District 777 Front Street Lisle, IL 60532 I 630.971.1675

# Downloading Library eBooks

Adobe Digital Editions For Nook, Sony, and Kobo Readers

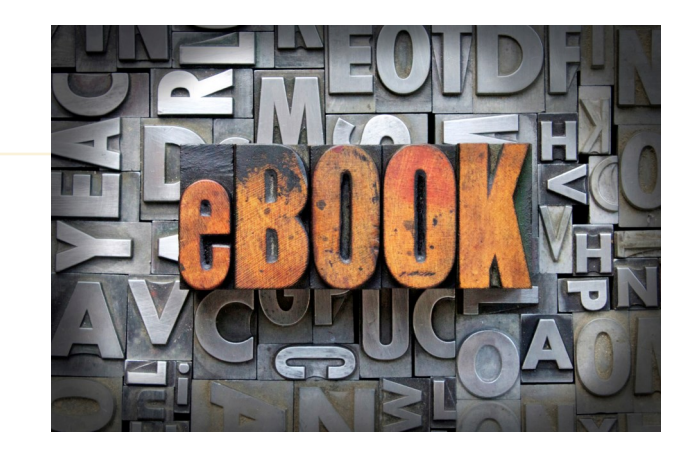

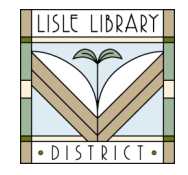

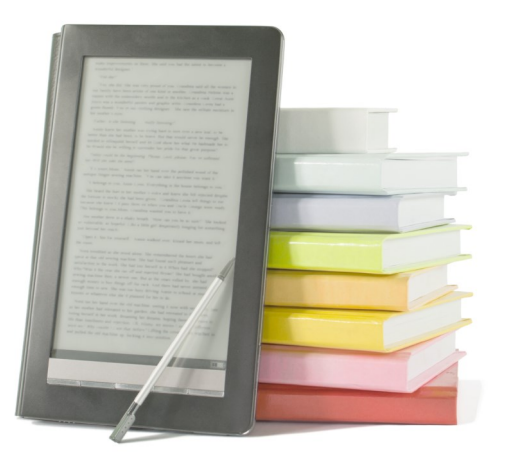

# **Get Started**

- 1. Access our digital collection online at www.lislelibrary.org.
- 2. Click on "E-Books" under the "E-Library" tab.
- Click on "eMediaLibrary" under "Downloadable Digital Audio/E-books".

Adobe Digital Editions (ADE) is a free software application necessary to view and manage digital books on your PC. Downloading e-books using Adobe Digital Editions For your Nook Simple Touch, Soney eReader, or Kobo

Download Adobe Digital Editions

- From the eMediaLibrary homepage, click on the "Help" icon at the top of the screen, then click "Applications", and select "Adobe Digital Editions". You will then be able to download ADE.
- 2. Follow the prompts to install the program for your Operating System. ADE will download and open once installation is complete.
- 3. After installation a "Setup Assistant" dialog box will appear to authorize the program on your computer.
- 4. If you do not have an Adobe ID, you will need to click on "get an Adobe ID online". After, return to the activation screen to authorize your computer with your new Adobe ID.

### Check Out and Transfer to Device

- 1. From the eMediaLibrary home page, click on "Account" on the top of the page, search for the Lisle Library District and enter your library card number and PIN (last 4 digits of your phone number).
- 2. From the eMediaLibrary home page, search or browse for titles.
- 3. When you have found a title to check out, click "Borrow".
- 4. Download the EPUB eBook.
- 5. While in ADE, plug in your device so that it is listed on the left side of the screen. Click and drag your title from the ADE library to your device to transfer.